### **Doulos Embedded KnowHow 2020**

# Embedded Linux and Yocto

&

### Linux Security

Virtual Machine Set up Instructions

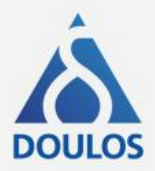

### Introduction

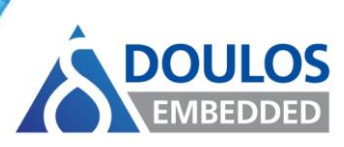

- This short presentation provides instructions on how to set up the virtual machines used for the practical exercises for the Doulos Embedded KnowHow workshops:
  - Embedded Linux and Yocto Stream
  - Embedded Linux Security Stream

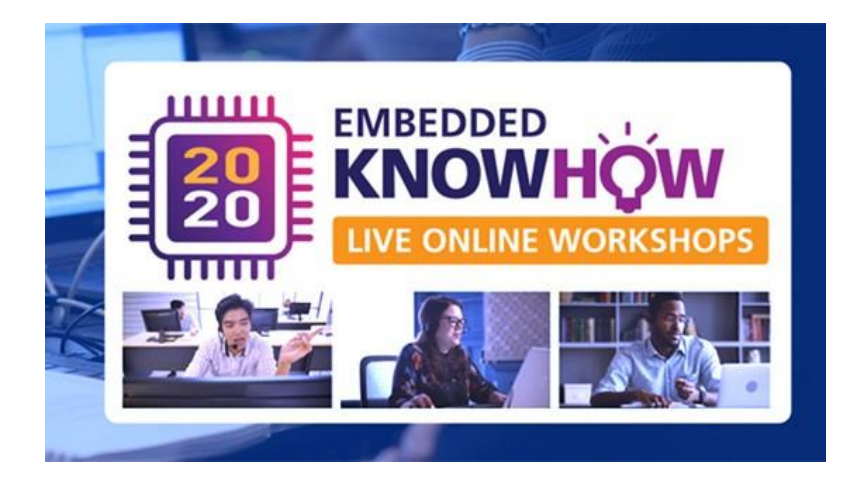

- The VM can be installed using:
  - Oracle VirtualBox
  - VMWare Workstation Player/Pro
  - Instructions for both follow....

### **Prerequisites**

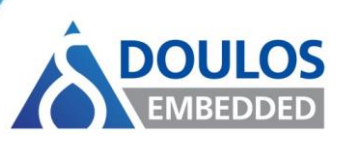

- 64-bit PC with at least 8GB of RAM and plenty of disk space:
  - Embedded Linux VM requires at least 30GB
  - Linux Security VM requires at least 15GB
- Can be installed on external USB3 HDD if required
- Oracle VirtualBox or VMware Workstation Player/Pro installed
- Zip file containing the appropriate VM disk file downloaded and extracted, e.g.

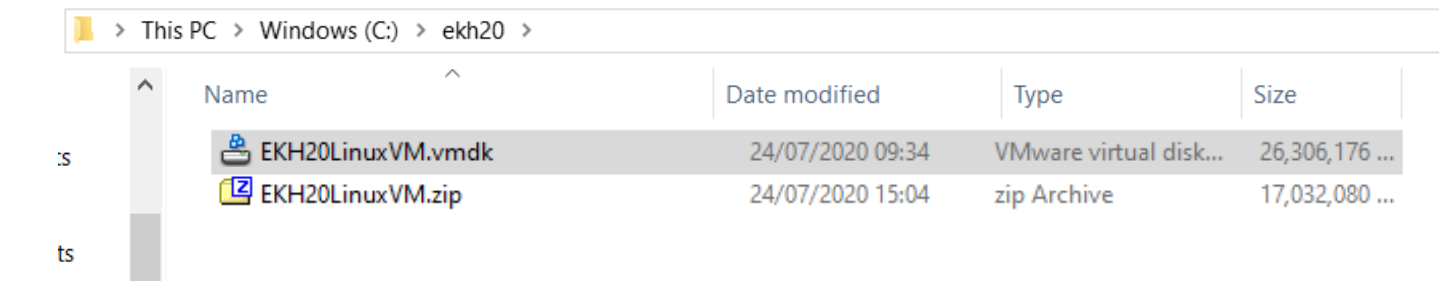

 See your joining instructions for a link to download the appropriate file

### **Oracle VirtualBox: Creating the VM**

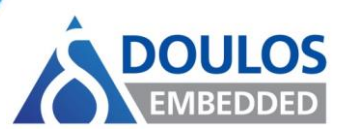

Open VirtualBox and select **Machine > New...** to create the VM:

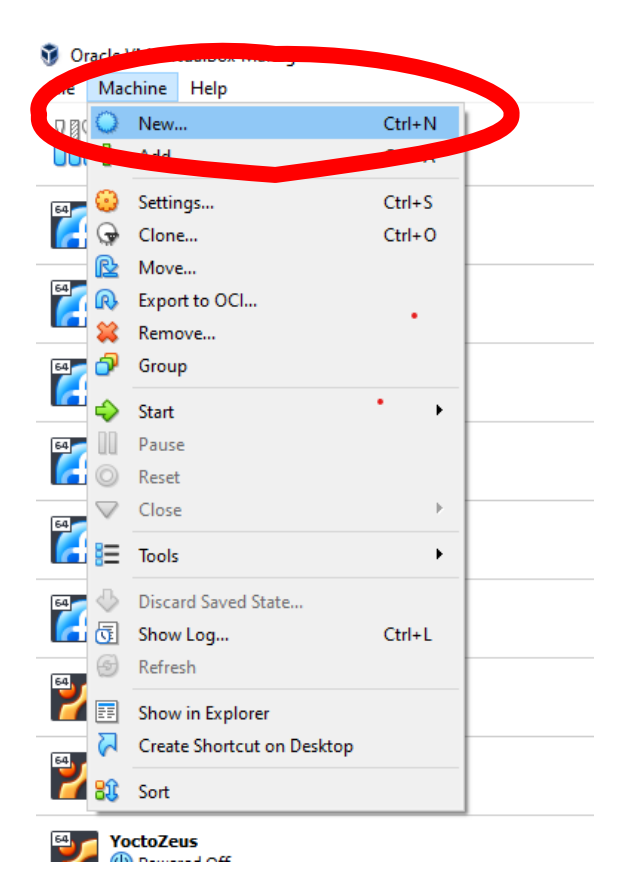

### **Oracle VirtualBox: Creating the VM**

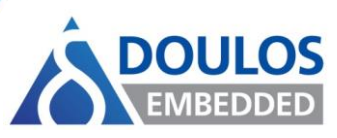

In the resulting dialog, make the following settings:

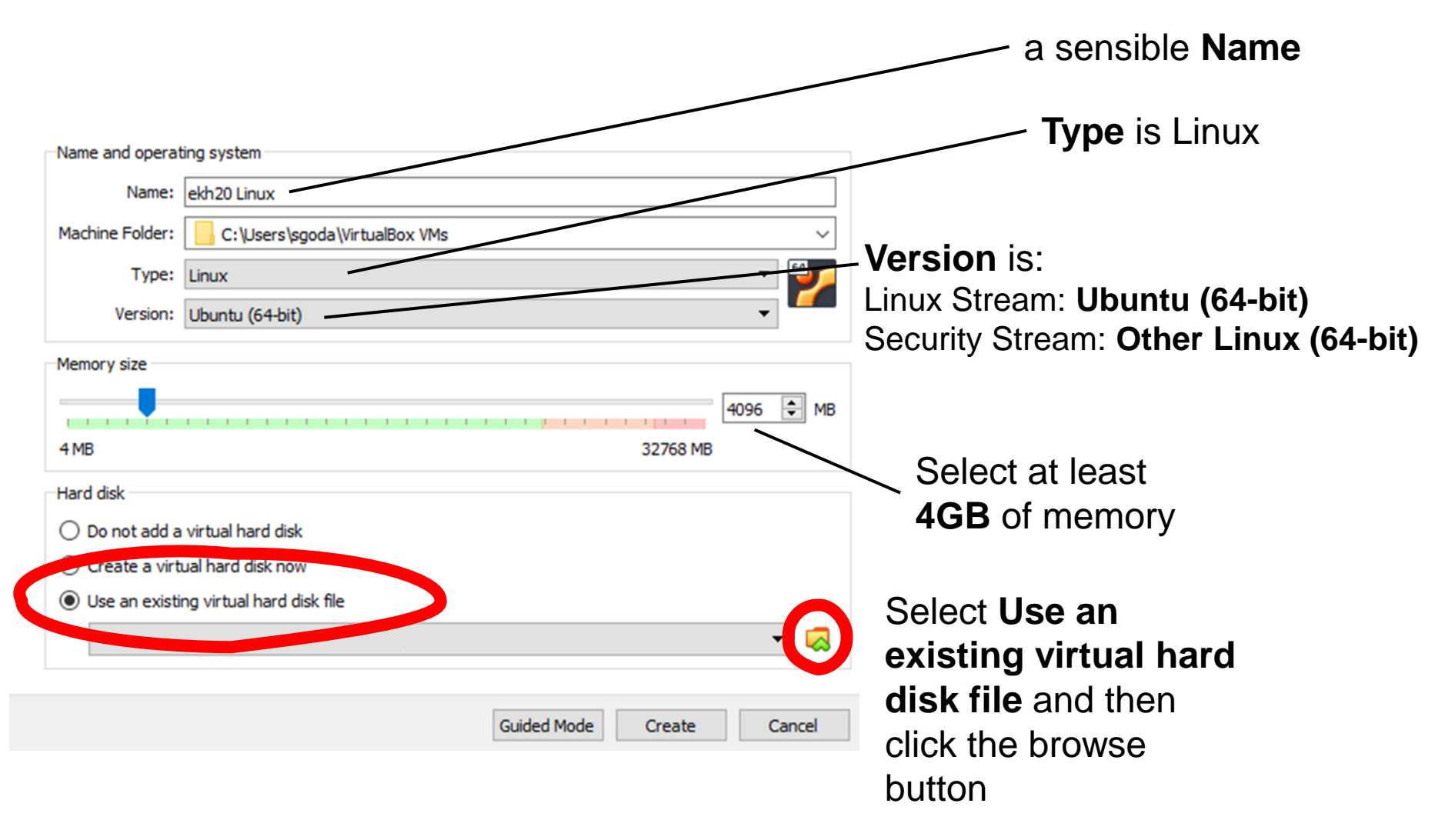

### **Oracle VirtualBox: Creating the VM**

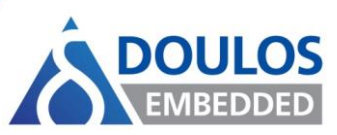

This opens a new dialog - click **Add** to find the VM disk file you downloaded (via the link in the joining instructions):

| 🖸 VirtualBox     |              |             |        | ? 🛛    |
|------------------|--------------|-------------|--------|--------|
| Madisum          |              |             |        |        |
| Add F esh        |              |             |        |        |
| Norrie           | Virtual Size | Actual Size |        |        |
| > Attached       |              |             |        |        |
| > Not Attached   |              |             |        |        |
|                  |              |             |        |        |
|                  |              |             |        |        |
|                  |              |             |        |        |
|                  |              |             |        |        |
|                  |              |             |        |        |
|                  |              |             |        |        |
|                  |              |             |        |        |
| Search By Name 🔻 |              |             |        |        |
|                  |              |             | Choose | Cancel |

| Medium                  |              |             |  |
|-------------------------|--------------|-------------|--|
| Add Refresh             |              |             |  |
| Name ^<br>> Attached    | Virtual Size | Actual Size |  |
| FKL 120Linum VM unrulls | 200.00 CB    | 35.00 CD    |  |
| EKH20LINUX VIVI.VMdk    | 200.00 GB    | 23.09 GB    |  |
|                         |              |             |  |
|                         |              |             |  |
|                         |              |             |  |
| Search By Name 🔻        |              |             |  |
|                         |              |             |  |

## Select the appropriate .vmdk file and select **Choose**

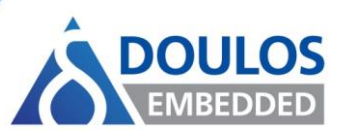

#### Now click **Create** to create the VM:

| Name and operat | ting system                       |   |
|-----------------|-----------------------------------|---|
| Name:           | ekh20 Linux                       |   |
| Machine Folder: | C:\Users\sgoda\VirtualBox VMs     | 1 |
| Type:           | Linux 👻                           |   |
| Version:        | Ubuntu (64-bit)                   |   |
| Memory size     |                                   |   |
|                 | 4096 🛡 M                          | B |
| 4 MB            | 32768 MB                          |   |
| Hard disk       |                                   |   |
| 🔿 Do not add a  | virtual hard disk                 |   |
| O Create a virt | ual hard disk now                 |   |
| Use an existi   | ng virtual hard disk file         |   |
| EKH20Linux      | VM.vmdk (Normal, 200.00 GB) 🗾 🗸 📿 | 3 |
|                 |                                   |   |

Guided More

Create

Cancel

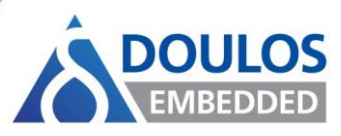

Now select **Machine > Settings...** to make some further adjustments

In the resulting dialog select **System** and then the **Processor** tab:

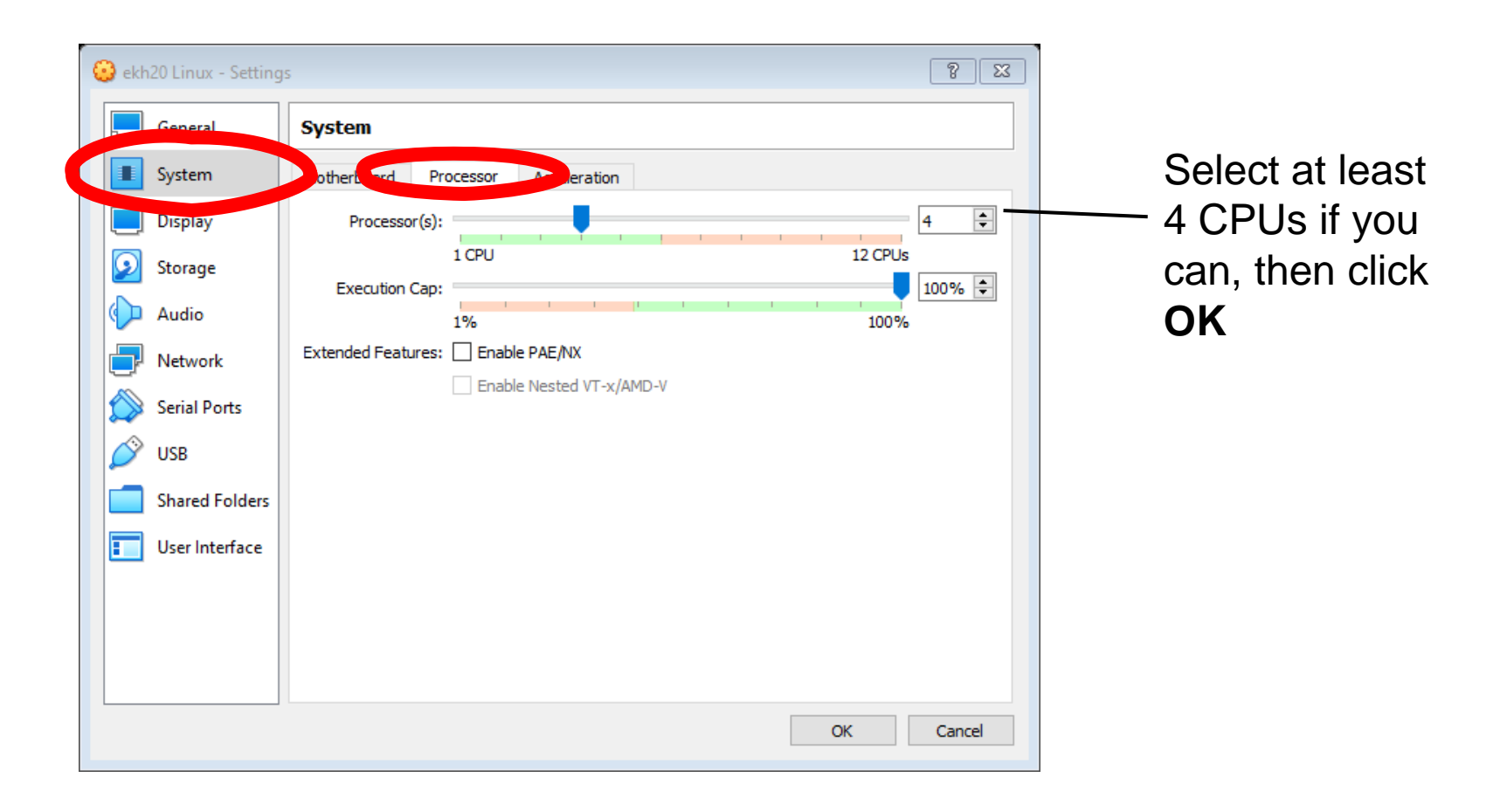

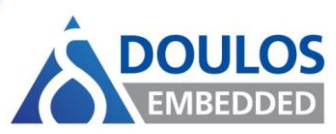

#### Click Start to open the VM:

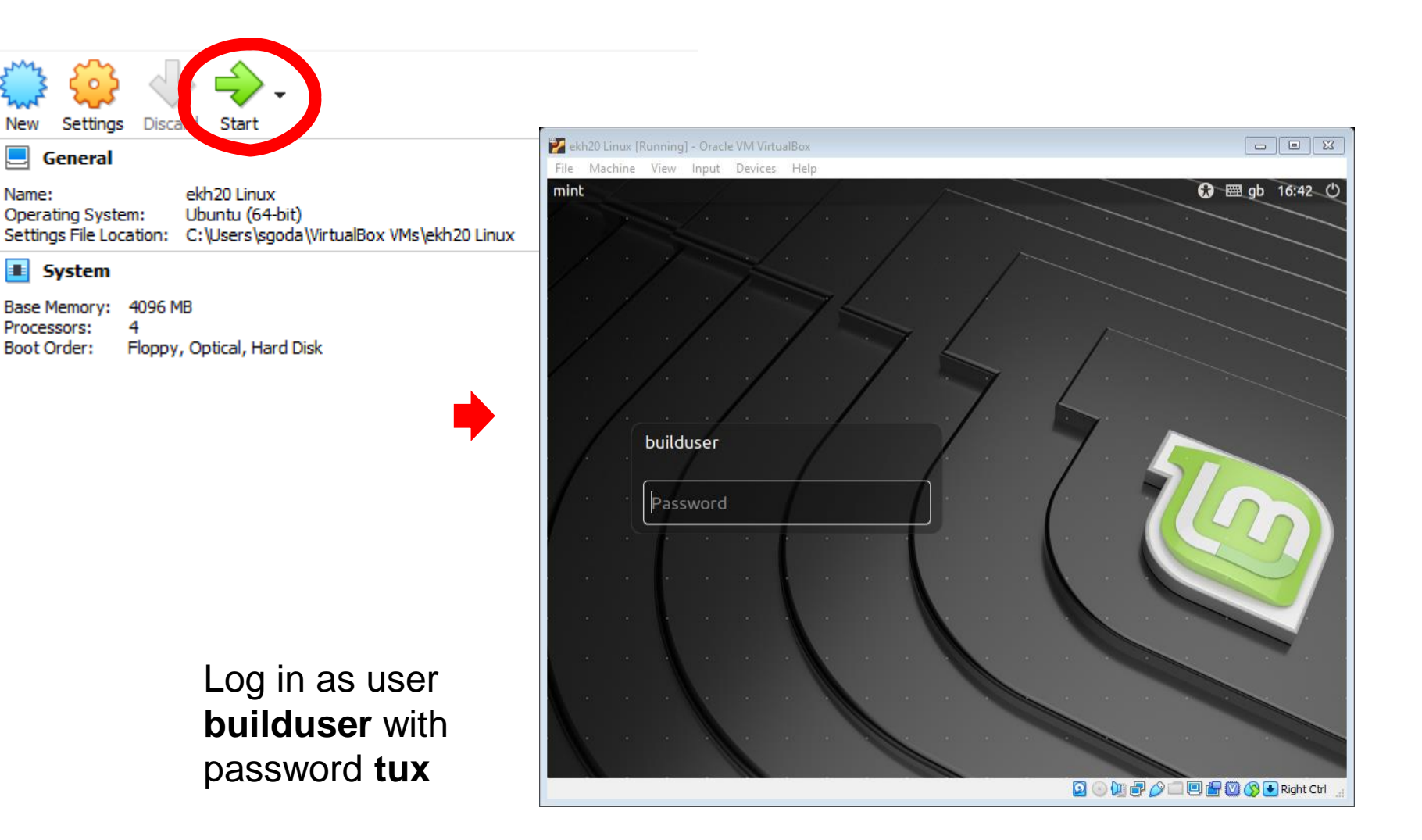

### **Oracle VirtualBox: Using the VM**

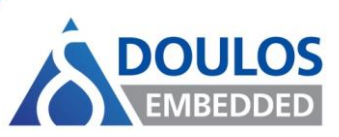

- Further VM usage tips:
  - To resize the Linux VM desktop the VirtualBox Guest Additions need to be installed:
    - Select Devices > Insert Guest Additions CD Image...
    - Follow the onscreen prompts, entering the 'builduser' password (tux) when prompted
    - You should then be able to expand the VirtualBox window to any size but you may find the VM desktop background doesn't resize correctly
      - You can resolve this by right-clicking in the top left of the desktop and selecting **Change Desktop Background** and then choose a new image
  - Networking is configured by default in the machine but nothing should need to be downloaded for these exercises
- Refer to the Doulos Workbook for the full instructions for the exercises

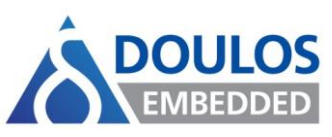

#### Open VMware Workstation Player and select Create a New Virtual Machine:

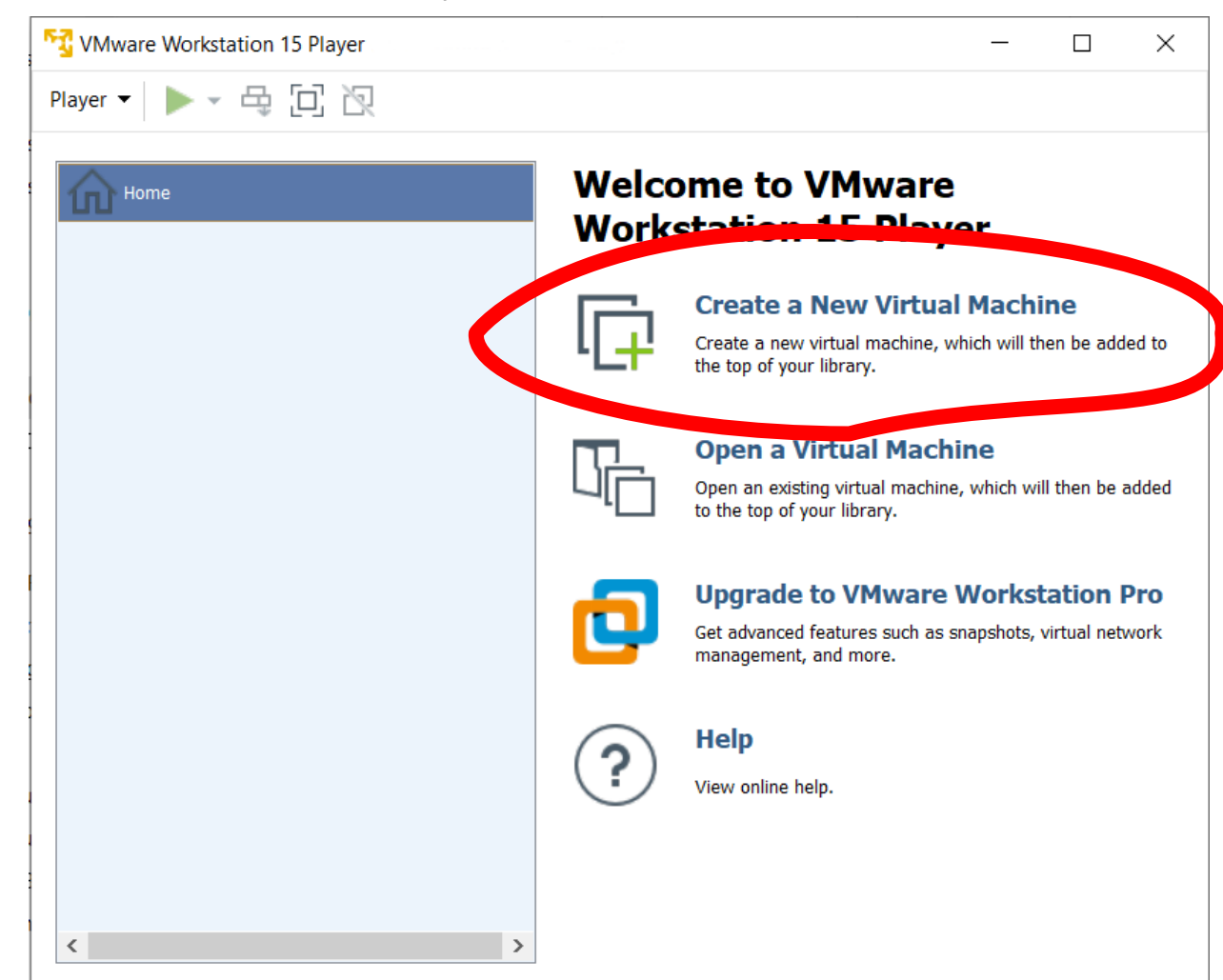

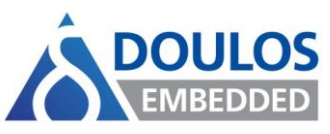

Create the VM with a blank hard disk (we'll replace it later):

The guest OS is: Linux Stream: **Ubuntu 64-bit Linux** Security Stream: **Linux Other 4.x** 

| New Virtual Machine Wizard                                           | ×    | New Virtual Machine Wizard X                                      |
|----------------------------------------------------------------------|------|-------------------------------------------------------------------|
| Welcome to the New Virtual Machine Wizard                            |      | Select a Guest Operating System                                   |
| A virtual machine is like a physical computer, it peeds an operating |      | Which operating system will be installed on this virtual machine? |
| system. How will you install the quest operating system?             |      | which operating system will be installed on this virtual machine? |
|                                                                      |      |                                                                   |
| Install from:                                                        |      | Guest operating system                                            |
|                                                                      |      | ft Windows                                                        |
| O Installer disc:                                                    |      |                                                                   |
|                                                                      |      |                                                                   |
|                                                                      |      |                                                                   |
|                                                                      |      | Varian                                                            |
|                                                                      |      | Version                                                           |
|                                                                      |      | Ubuntu 64-bit Linux Stream                                        |
| <ul> <li>Installer disc image file (iso):</li> </ul>                 |      | Linux Otream                                                      |
| Brows                                                                | se   |                                                                   |
|                                                                      |      |                                                                   |
|                                                                      |      | or                                                                |
|                                                                      |      |                                                                   |
| I will install the operating system later.                           |      | Version                                                           |
| The virtual machine will be created with a blank hard disk           |      | Courity Stroom                                                    |
| The winder machine will be created with a blank hard disk.           |      |                                                                   |
|                                                                      |      |                                                                   |
|                                                                      |      |                                                                   |
|                                                                      |      |                                                                   |
|                                                                      |      |                                                                   |
| Help < Back Next > Ca                                                | ncel | Help < Back Next > Cancel                                         |
|                                                                      |      |                                                                   |

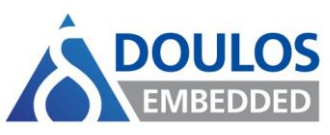

Select Store virtual disk as a

single file:

## Change the name and location if you wish:

| New Virtual Machine Wizard                                                                                      | ×      | New Virtual Machine Wizard                                                                                                    | × |
|----------------------------------------------------------------------------------------------------|--------|----------------------------------------------------------------------------------------------------|---|
| Name the Virtual Machine<br>What name would you like to use for this virtual machine?                           |        | Specify Disk Capacity<br>How large do you want this disk to be?                                                                                                    |   |
| Virtual machine name:<br>ekh20 linux vm<br>Location:<br>C:\Users\simon_m7utp32\Documents\Virtual Machines\ekh20 | Browse | The virtual machine's hard disk is stored as one or more files on the host<br>computer's physical disk. These file(s) start small and become larger as you add<br>applications, files, and data to your virtual machine.<br>Maximum disk size (GB): 20.0<br>Recommended size for Ubuntu 64-bit: 20 GB<br>Store virtual disk as a single file<br>Solit virtual disk into multiple file<br>Splitting the disk moves it easier to move the virtual machine to another<br>computer but may reduce performance with very large disks. |   |
| < Back Next >                                                                                                   | Cancel | Help < Back Next > Cancel                                                                                                    |   |

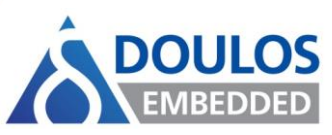

X

Select at least 4GB of memory (and don't

## Don't click **Finish**, instead choose **Customize Hardware...**:

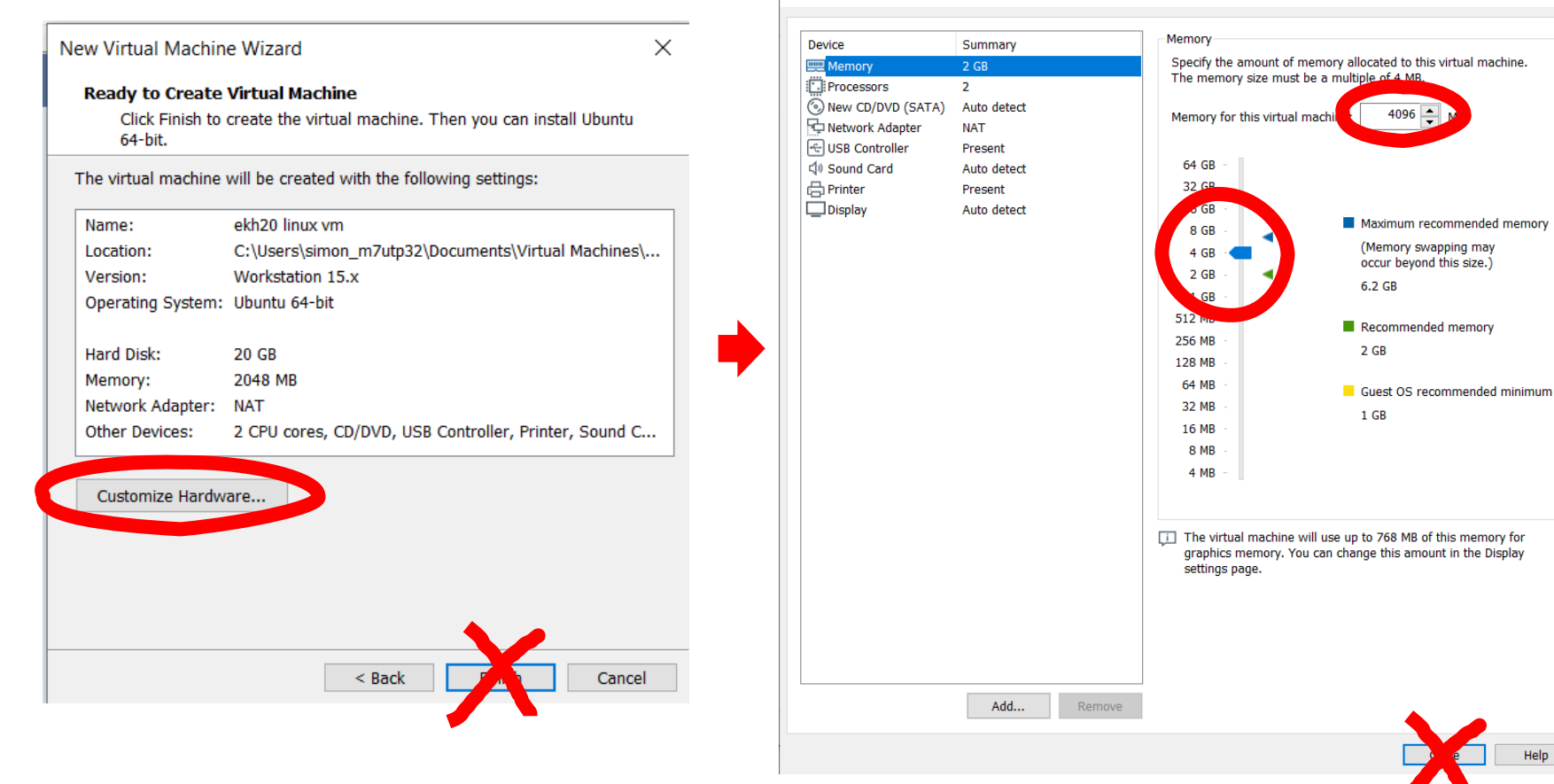

click Close yet):

Hardware

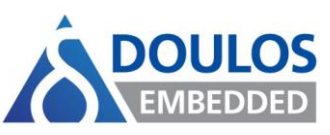

## Select at least 4 CPUs if you can, then click **Close**:

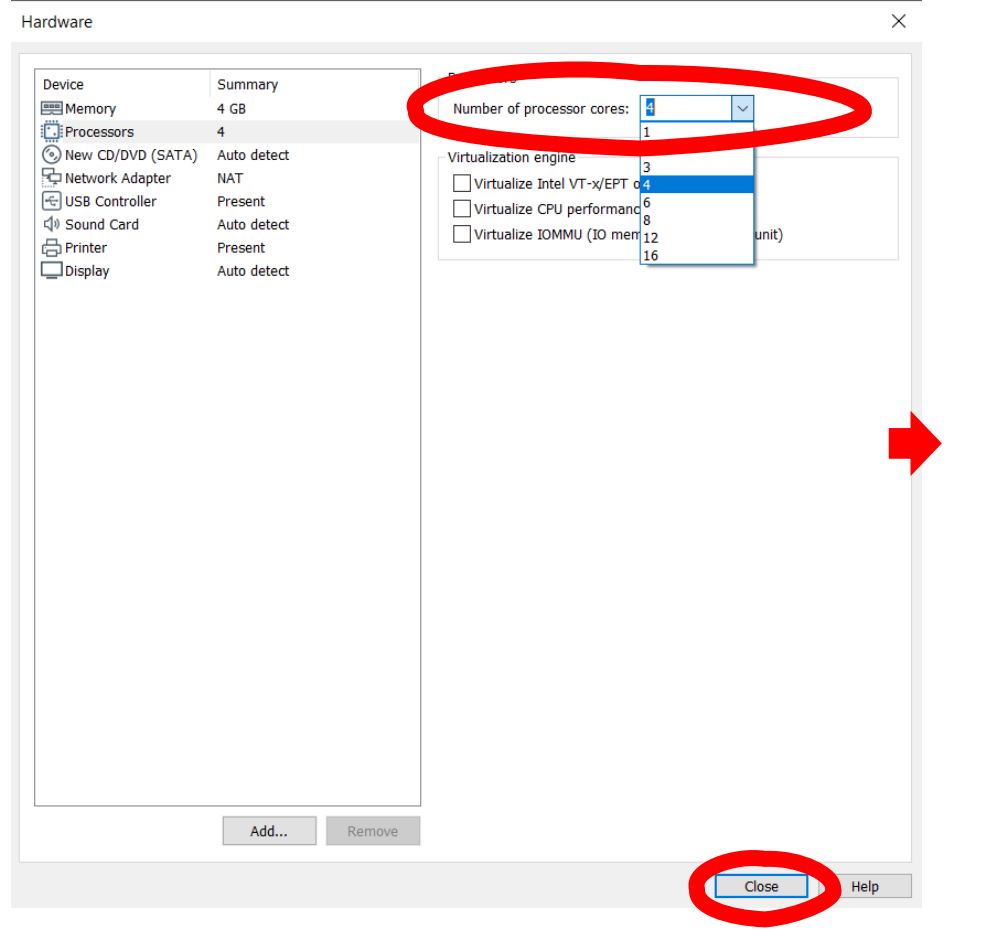

#### Now click Finish:

| Ne | Vew Virtual Machine Wizard                                                                                            |                                                        |  |  |  |  |
|----|----------------------------------------------------------------------------------------------------|--------------------------------------------------------|--|--|--|--|
|    | Ready to Create Virtual Machine<br>Click Finish to create the virtual machine. Then you can install Ubuntu<br>64-bit. |                                                        |  |  |  |  |
|    | The virtual machine will be created with the following settings:                                                      |                                                        |  |  |  |  |
|    | Name:                                                                                                    | ekh20 linux vm                                         |  |  |  |  |
|    | Location:                                                                                                    | C:\Users\simon_m7utp32\Documents\Virtual Machines\     |  |  |  |  |
|    | Version:                                                                                                    | Workstation 15.x                                       |  |  |  |  |
|    | Operating System:                                                                                                    | Ubuntu 64-bit                                          |  |  |  |  |
|    |                                                                                                    |                                                        |  |  |  |  |
|    | Hard Disk:                                                                                                    | 20 GB                                                  |  |  |  |  |
|    | Memory:                                                                                                    | 4096 MB                                                |  |  |  |  |
|    | Network Adapter:                                                                                                    | NAT                                                    |  |  |  |  |
|    | Other Devices:                                                                                                    | 4 CPU cores, CD/DVD, USB Controller, Printer, Sound C. |  |  |  |  |
|    | Customize Hardw                                                                                                    | are<br>< Back Finish Cancel                            |  |  |  |  |
|    |                                                                                                    |                                                        |  |  |  |  |
|    |                                                                                                    |                                                        |  |  |  |  |

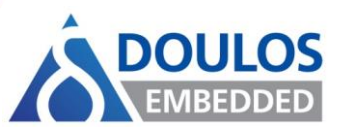

Х

#### The VM is now created but we need to Edit virtual machine settings to swap the disks:

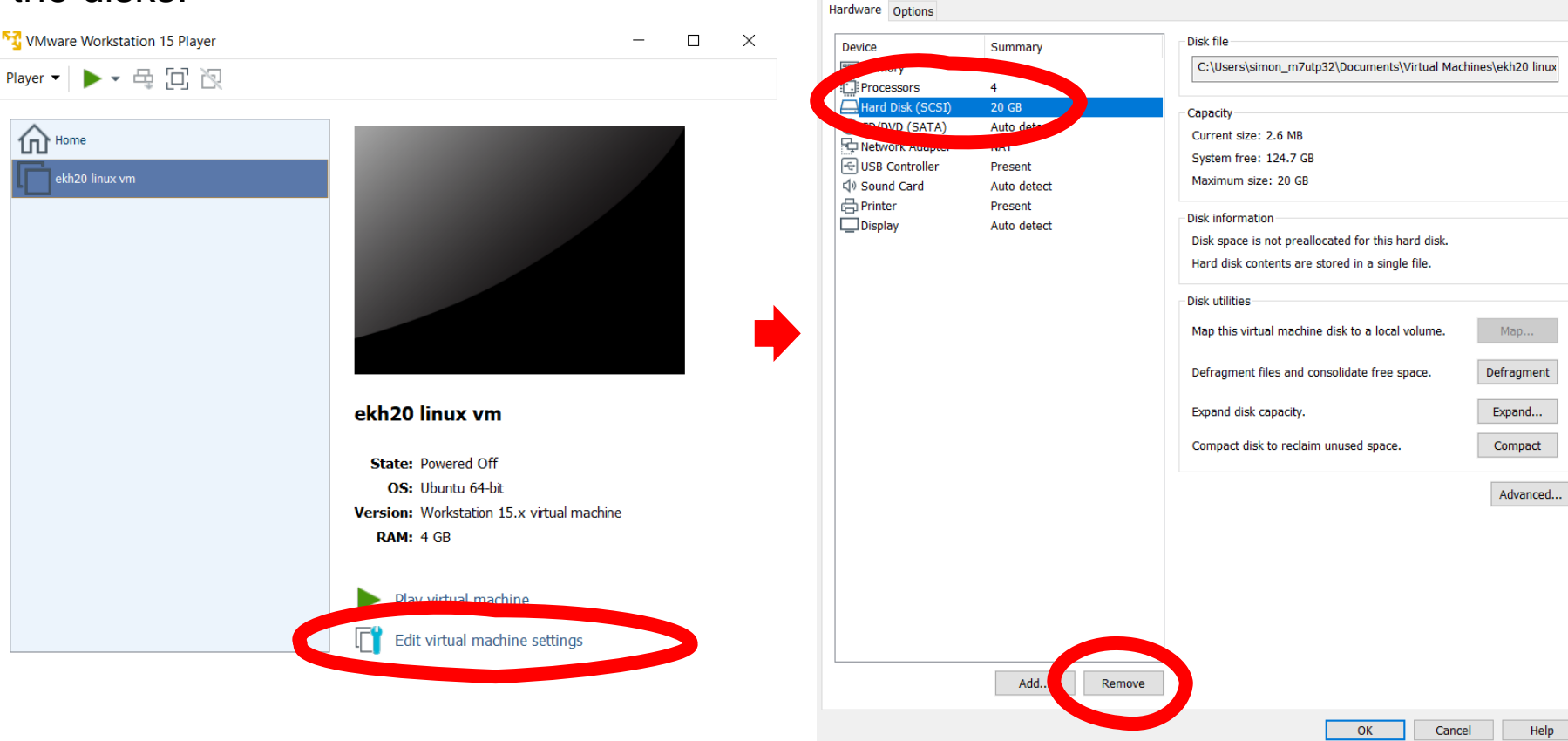

### Select the existing 20 GB hard

disk and click **Remove**:

Virtual Machine Settings

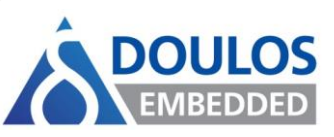

Click Next > again to accept SCSI disk

## Click Add..., select Hard Disk and then Next >:

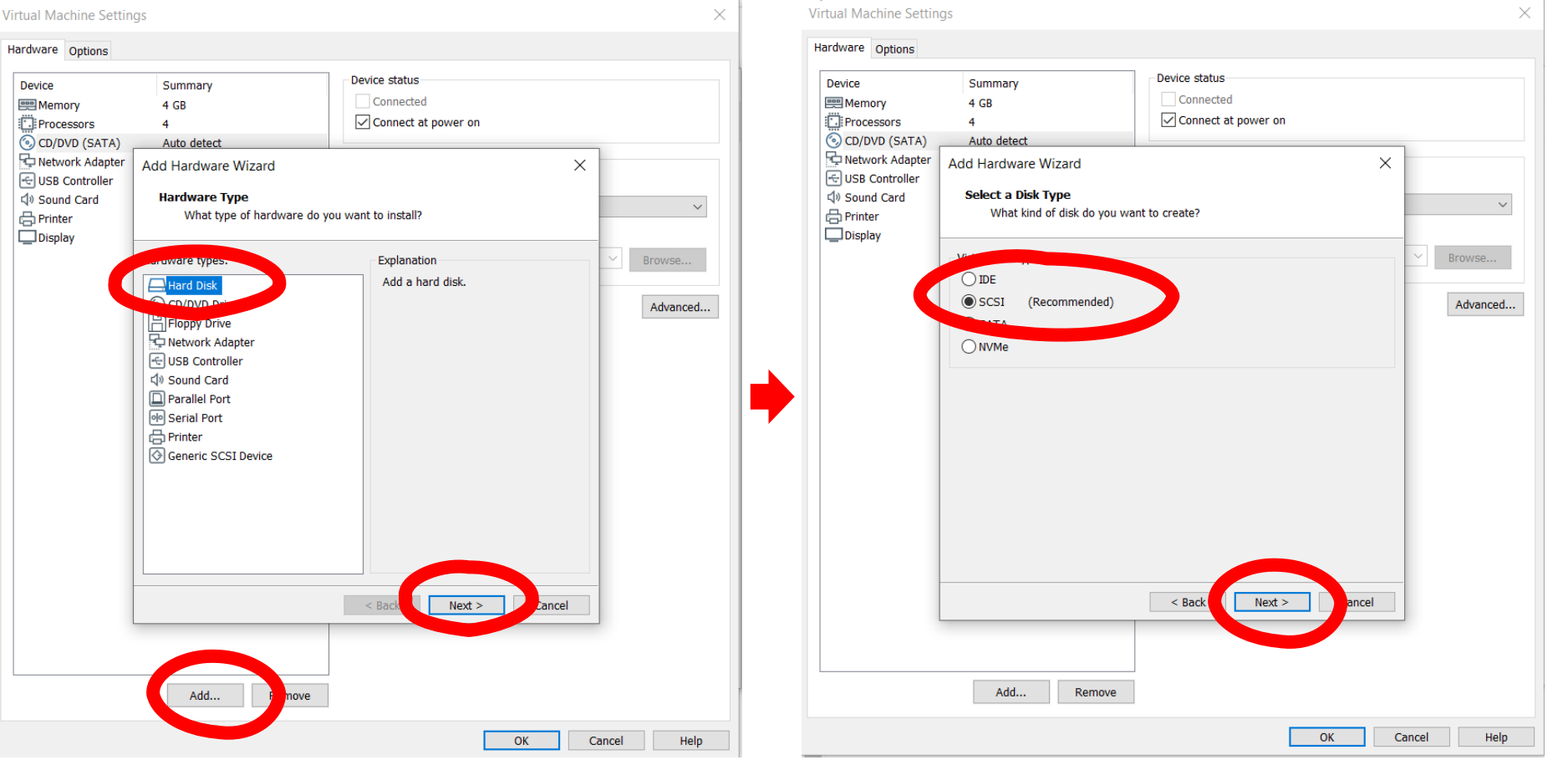

type:

Copyright © 2015-2020 Doulos. All Rights Reserved

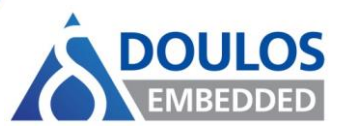

**Browse...** to the .vmdk file you

downloaded, then click Finish:

## Select Use an existing virtual disk and then click Next >:

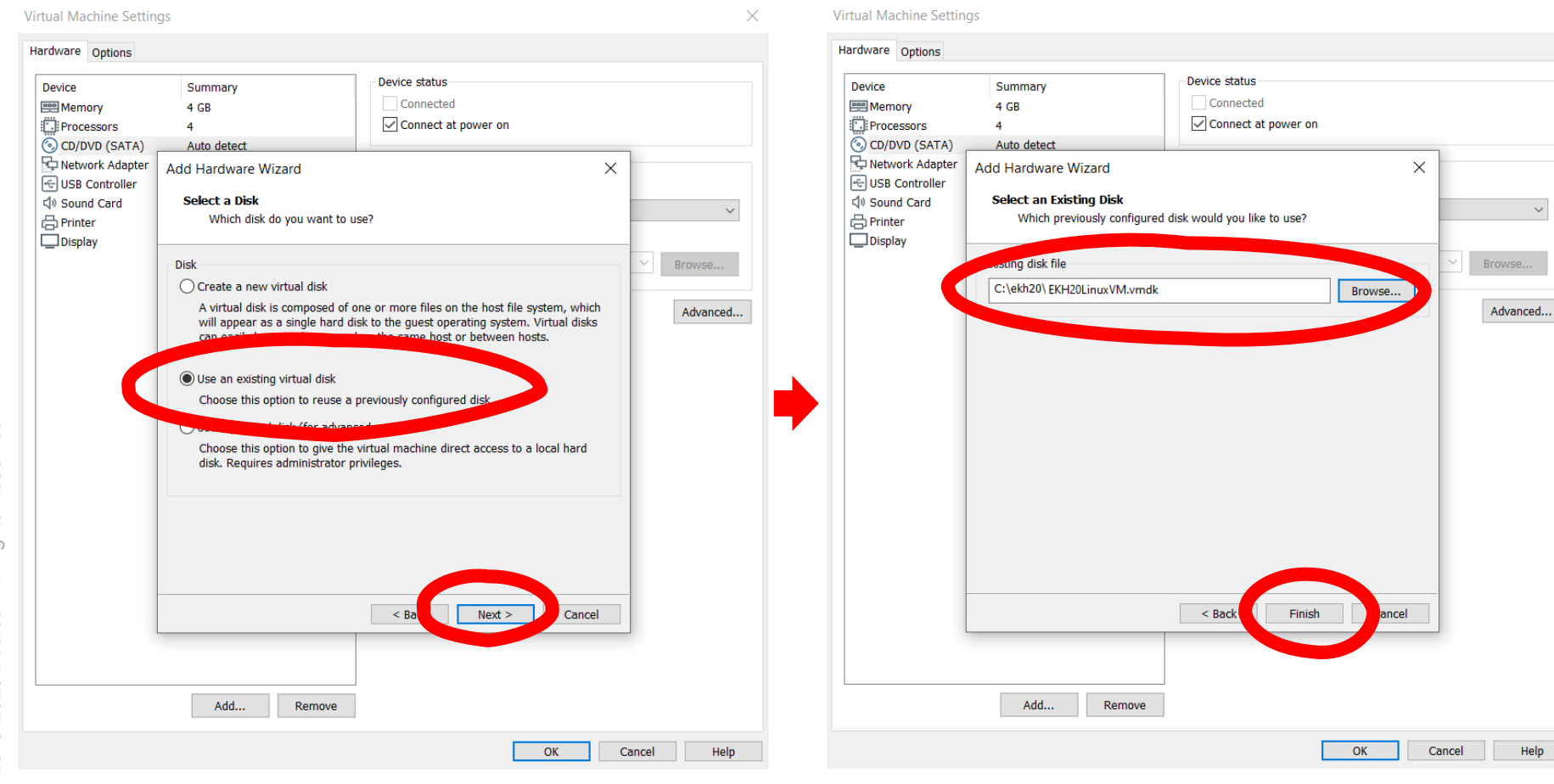

Copyright © 2015-2020 Doulos. All Rights Reserved

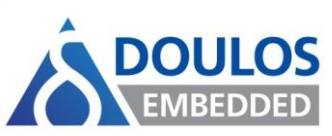

#### The virtual machine can now be started:

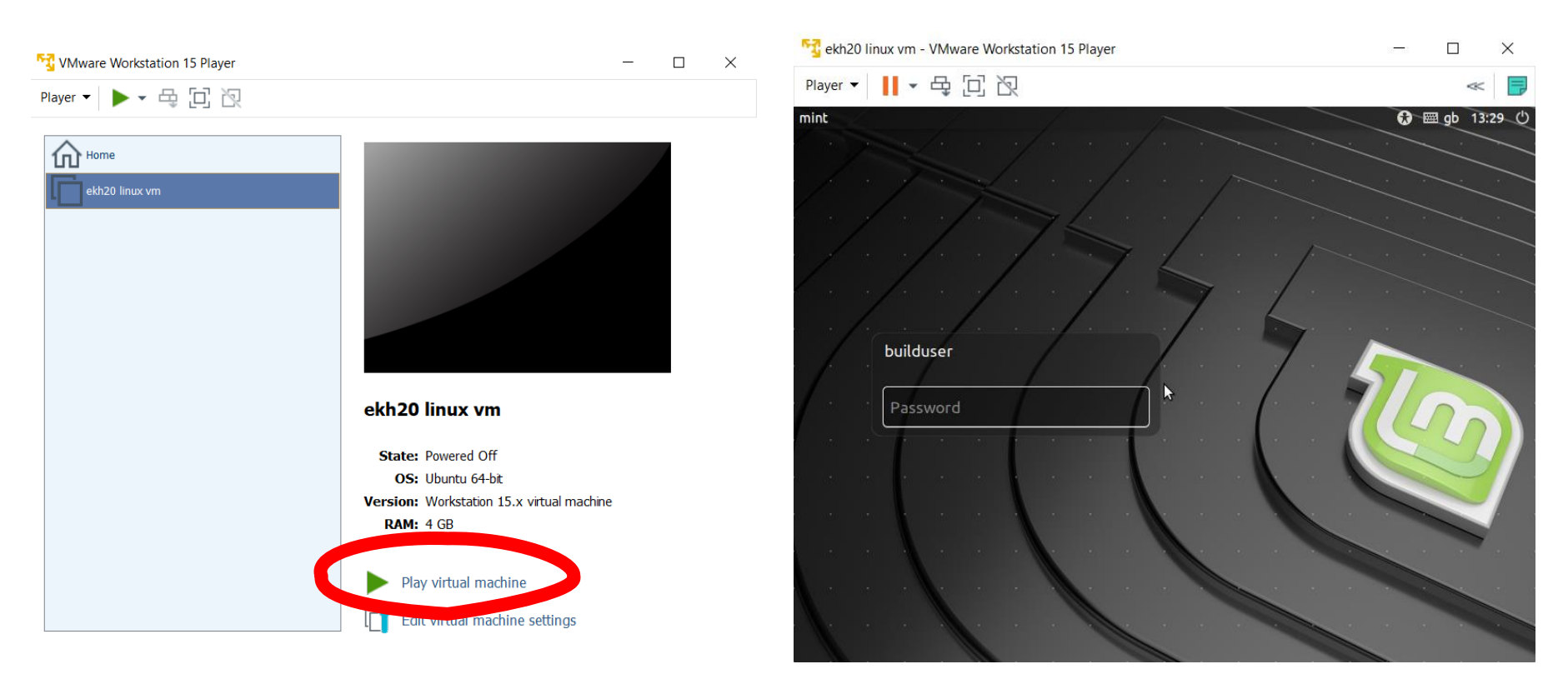

Log in as user **builduser** with password **tux** 

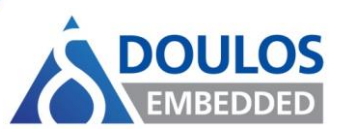

- Further VM usage tips:
  - You will be prompted to download and install the VMware tools this can be done but is not required for these exercises
  - You can expand the VMware window to any size but you may find the VM desktop background doesn't resize correctly
    - You can resolve this by right-clicking in the top left of the desktop and selecting Change Desktop Background - and then choose a new image
  - Networking is configured by default in the machine but nothing should need to be downloaded for these exercises
- Refer to the Doulos Workbook for the full instructions for the exercises

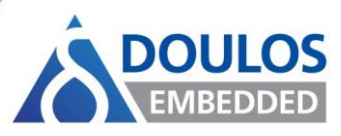

- Creating a new VM in VMWare Workstation Pro follows similar steps as in Workstation Player:
  - Start from File > New Virtual Machine...
  - Select a Typical (recommended) configuration and then follow the steps as shown for Workstation Player

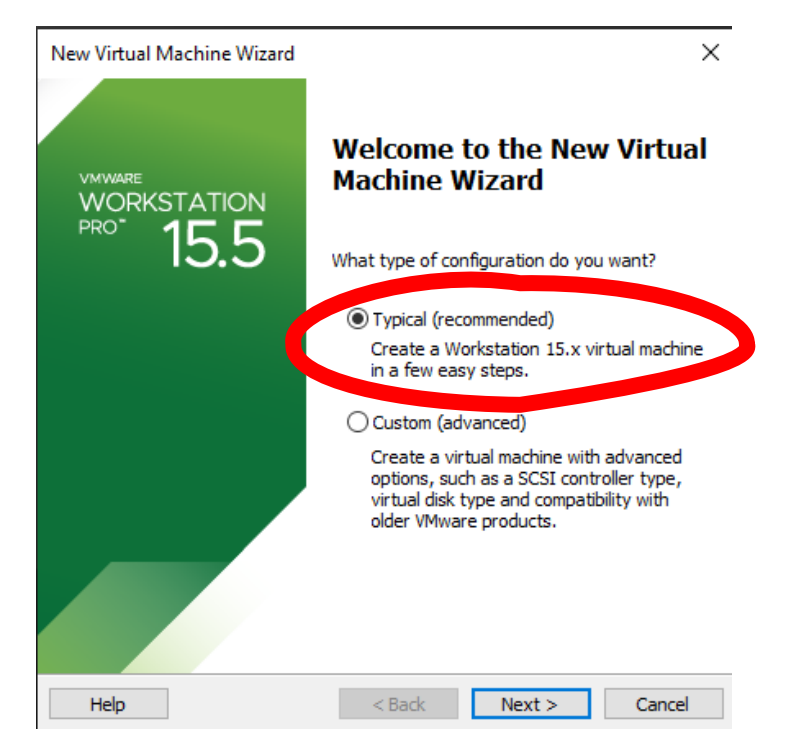

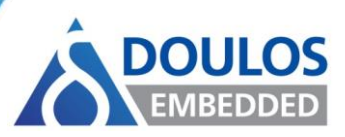

- The following slides show how to change the default keyboard maps within the Linux VMs for the:
  - Embedded Linux Stream
  - Linux Security Stream

### Linux Stream: Changing Keyboard Layout

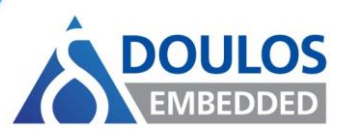

 To change the default keyboard maps within the Linux VM for the Embedded Linux Stream

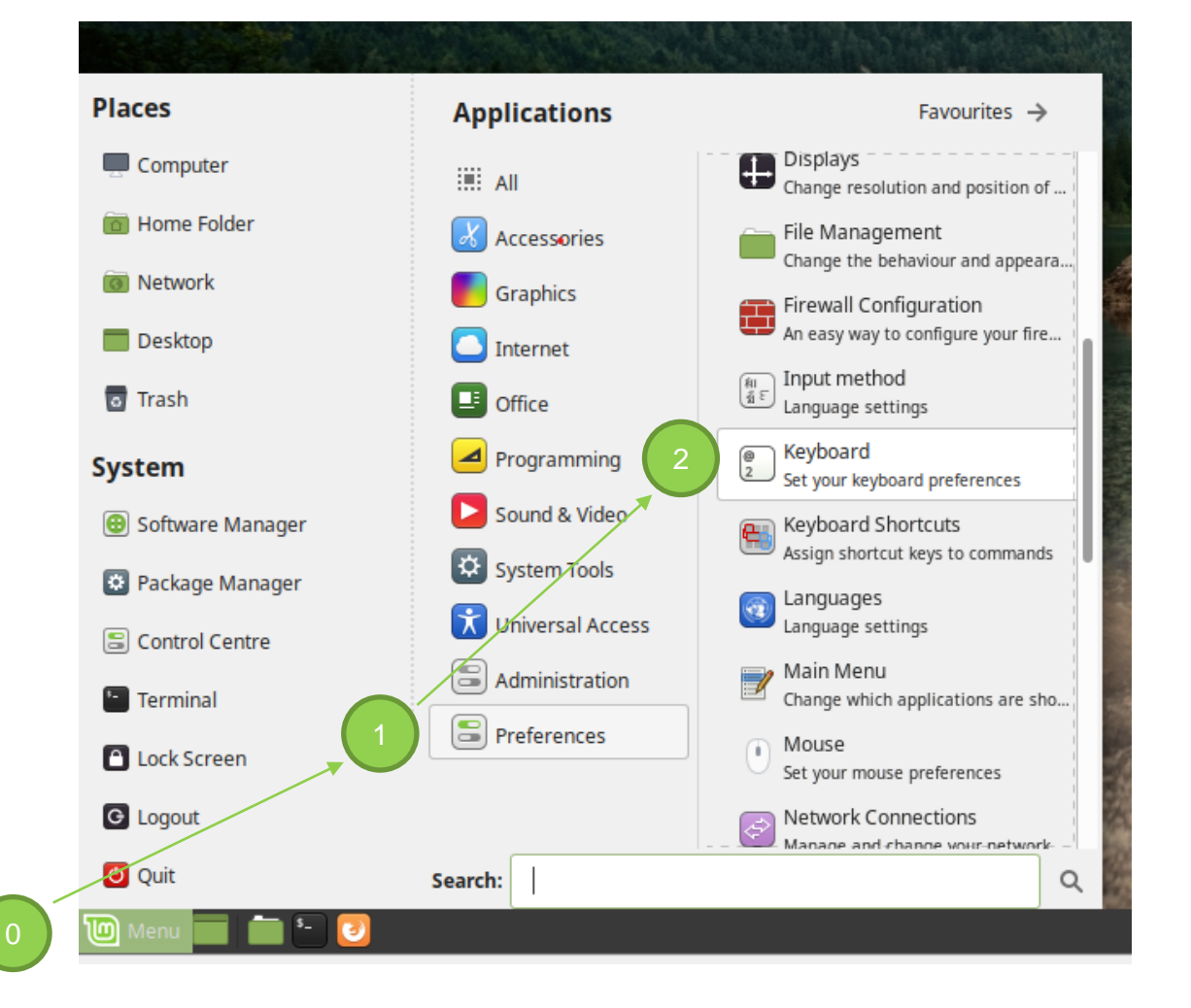

### Linux Stream: Changing Keyboard Layout

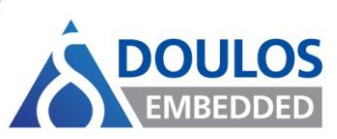

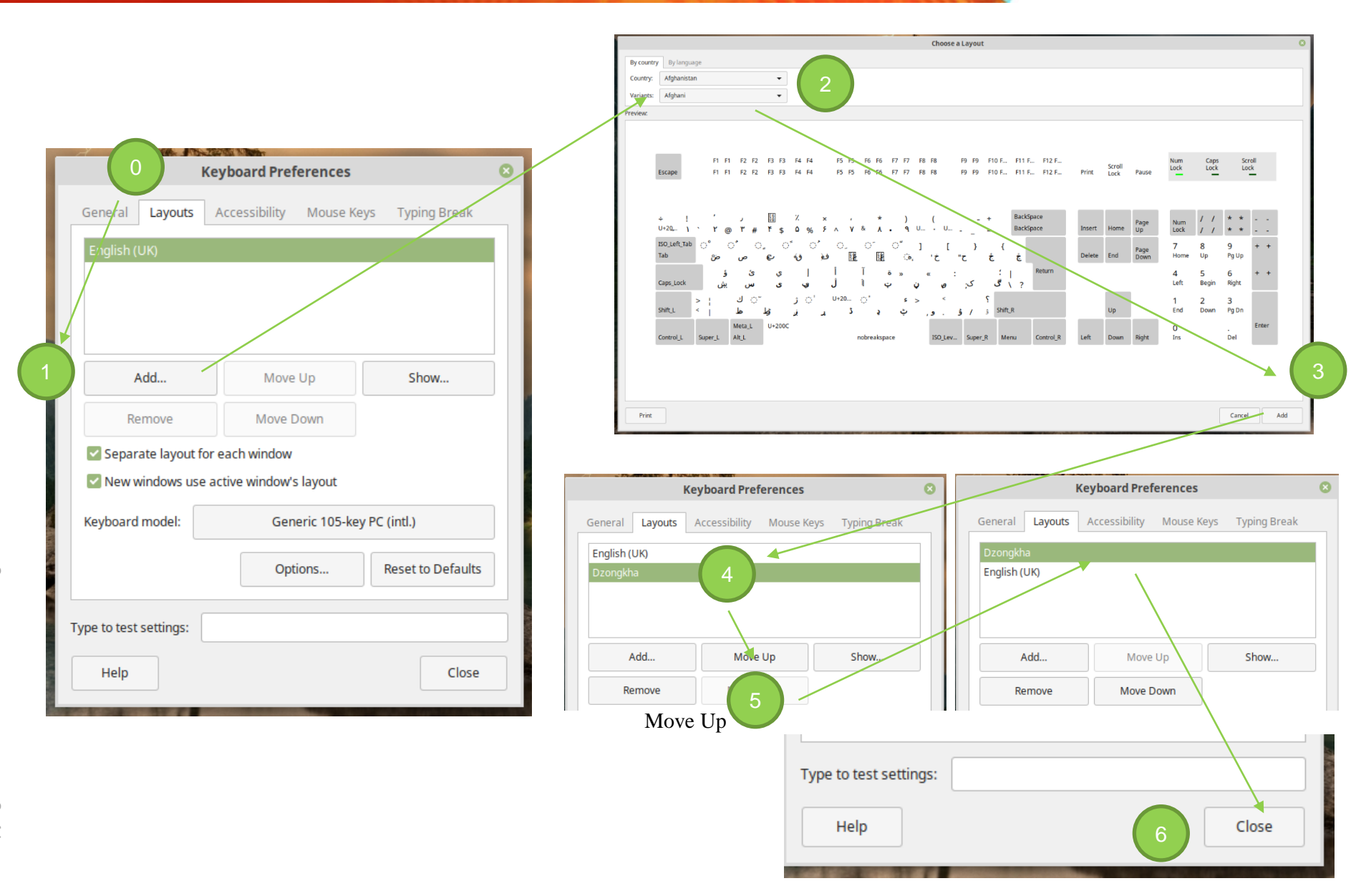

### Security Stream: Changing Keyboard Layout

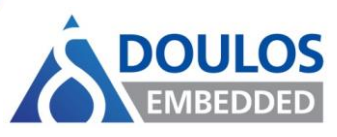

 To change the default keyboard maps within the Linux VMs for the Linux Security Stream

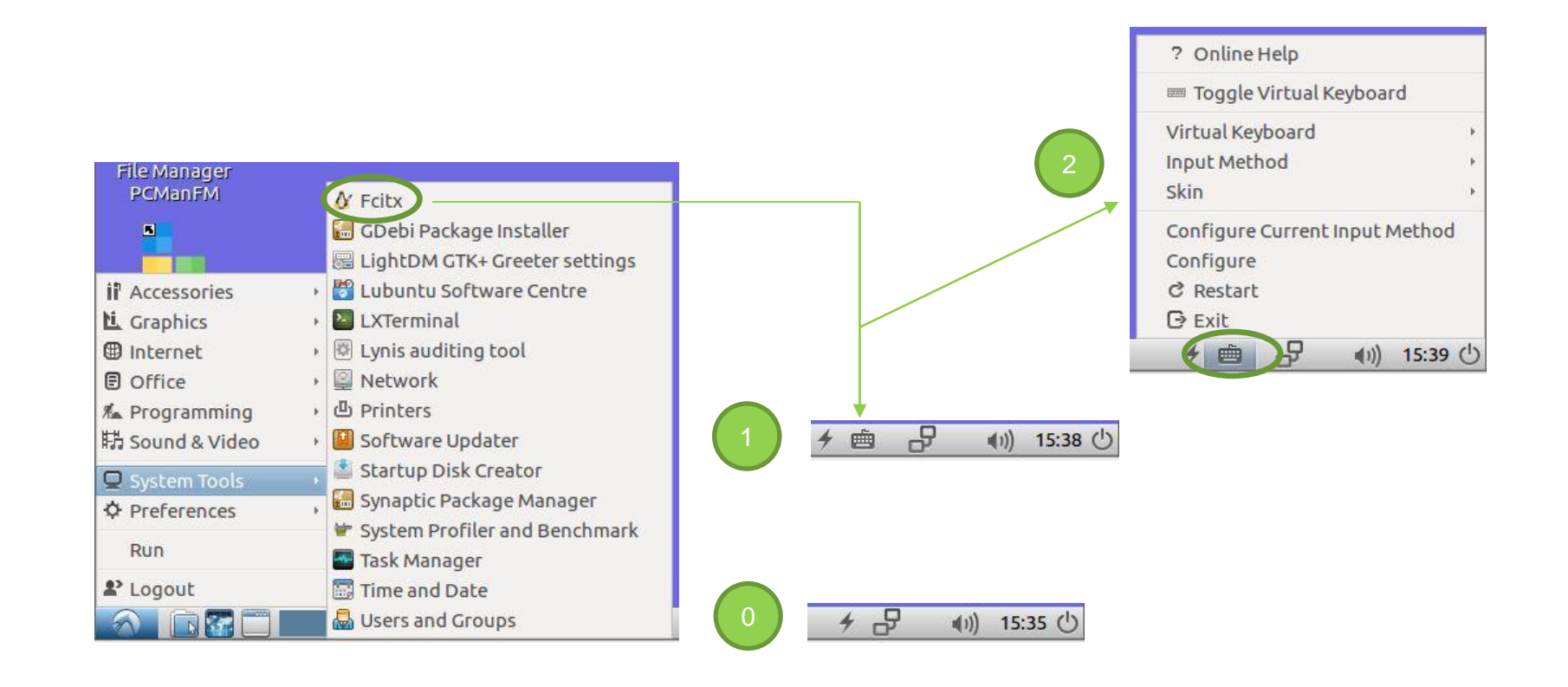

### Security Stream: Changing Keyboard Layout

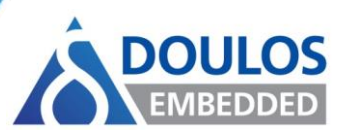

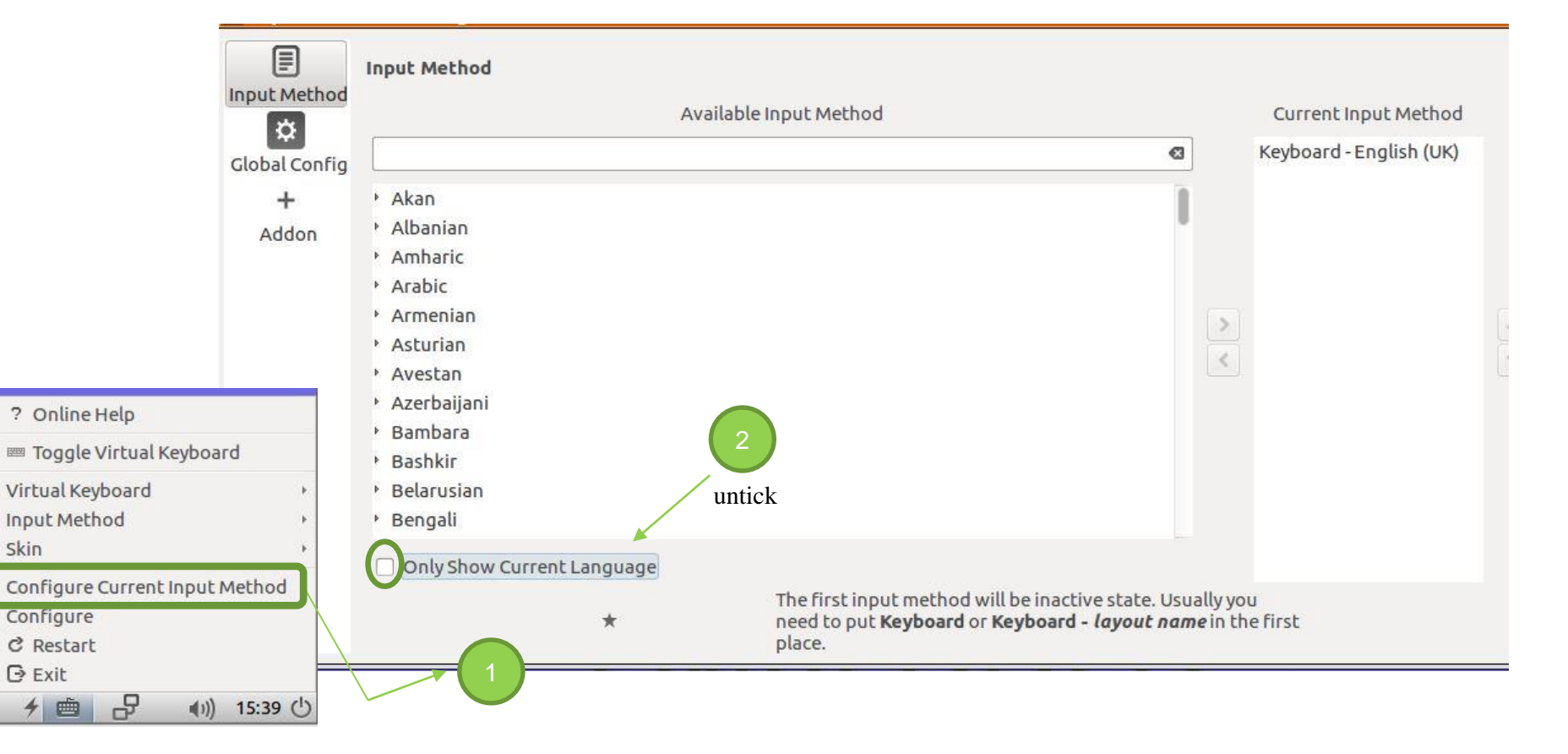

### Security Stream: Changing Keyboard Layout

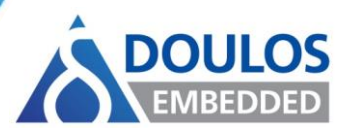

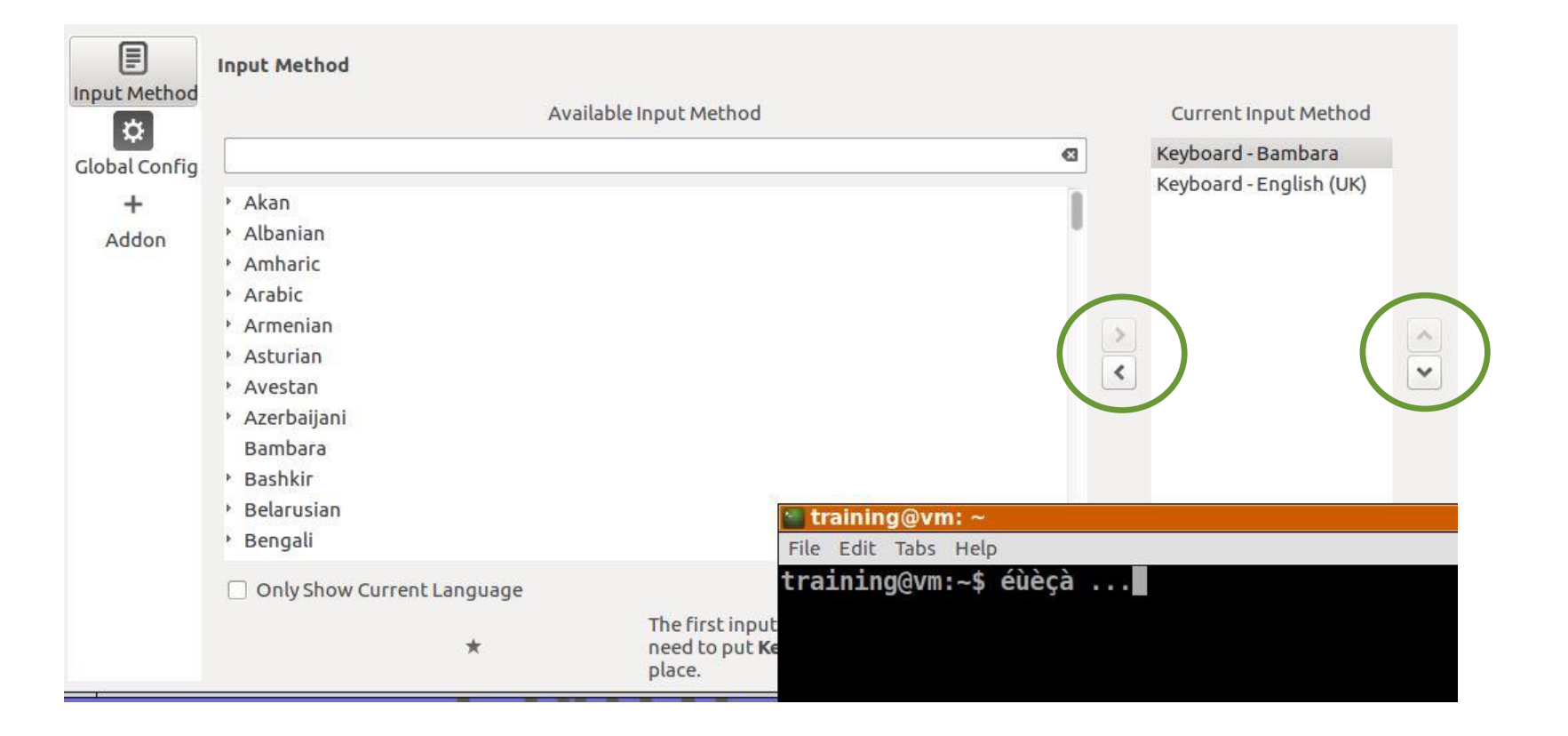